# ¿Cómo pasar de las licencias inteligentes a las tradicionales?

#### Contenido

Introducción Condiciones Solución Aternativa Información Relacionada

## Introducción

Este documento describe cómo revertir la configuración de licencias inteligentes a las licencias tradicionales.

No hay ningún paso directo para pasar de las licencias inteligentes a las tradicionales. Este artículo contiene una solución alternativa para revertir la configuración del tipo de licencia.

### Condiciones

ESA que ejecuta 12.0 o una versión posterior y tiene la licencia inteligente (SL) activada. Si desea volver a la licencia tradicional o clásica (CL), siga los pasos mencionados en la sección de solución alternativa.

### Solución Aternativa

Advertencia:

1. Restablecer la configuración a todos los valores inicial/predeterminado.

2. Esto afecta a la producción y se recomienda guardar una copia del archivo de configuración (con contraseña de cifrado) antes de realizar esta acción.

Este es el comando para revertir los cambios

(Machine cisco.com)> resetconfig Are you sure you want to reset all configuration values? [N]> y

Machine cisco.com removed from the cluster. All settings have been restored to the factory defaults.

Nota: El comando resetconfig sólo funciona en el estado sin conexión.

Debe suspender los receptores (como se mencionó aquí) para ejecutar el comando resetconfig.

```
(Machine cisco.com) > suspend
Enter the number of seconds to wait before abruptly closing connections.
[30]>
Waiting for listeners to exit...
Receiving suspended for Test.
Waiting for outgoing deliveries to finish...
Mail delivery suspended.
(Machine cisco.com)>
Ο
(Machine esa.cisco.com) > diagnostic
Choose the operation you want to perform:
- RAID - Disk Verify Utility.
- DISK_USAGE - Check Disk Usage.
- NETWORK - Network Utilities.
- REPORTING - Reporting Utilities.
 TRACKING - Tracking Utilities.
- RELOAD - Reset configuration to the initial manufacturer values.
- SERVICES - Service Utilities.
[]> reload
This command will remove all user settings and reset the entire device.
If this is a Virtual Appliance, all feature keys will be removed,
and the license must be reapplied.
Are you sure you want to continue? [N]> y
Are you *really* sure you want to continue? [N]> y
Do you want to wipe also? [N]>
Reverting to "virtualimage" preconfigure install mode.
```

Connection to x.x.x.x closed by remote host.

**Nota:** Realice el cambio anterior como guía de un ingeniero del TAC. Si tiene algún problema, puede ponerse en contacto con el TAC inmediatamente.

#### Información Relacionada

- Dispositivo de seguridad Cisco Email Security Appliance Guías de usuario final
- <u>Cómo instalar claves de característica en Cisco ESA, WSA y SMA</u>
- Descripción general de las licencias inteligentes y prácticas recomendadas